# Non Benefit Eligible Stipend EPAF

1. Go to Employee Self Service Banner: <u>https://portal.mwsu.edu:9040/pls/PROD/twbkwbis.P\_WWWLogin</u> or from the Portal, click on Web World <u>https://my.mwsu.edu/web/mycampus/home</u>

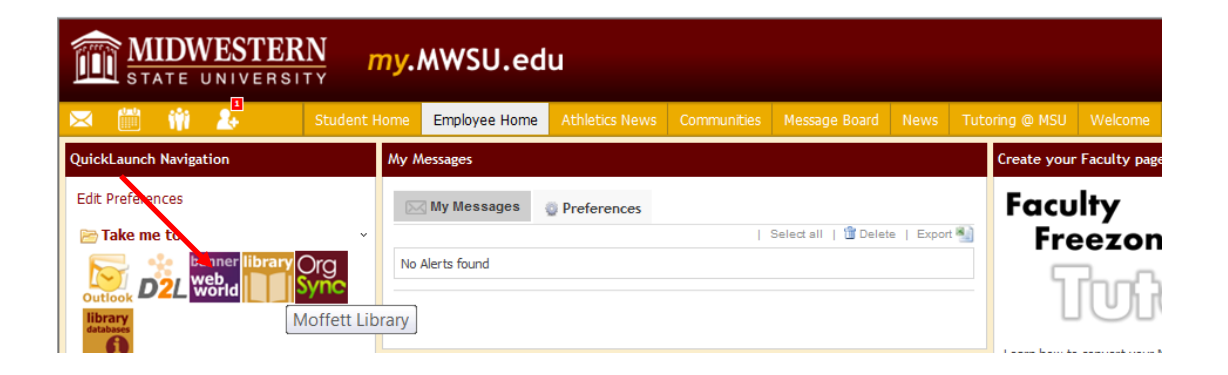

2. Enter your User ID (always use a Capital M) and PIN and click the Login button. If you've forgotten your PIN, click on the Forgot PIN button.

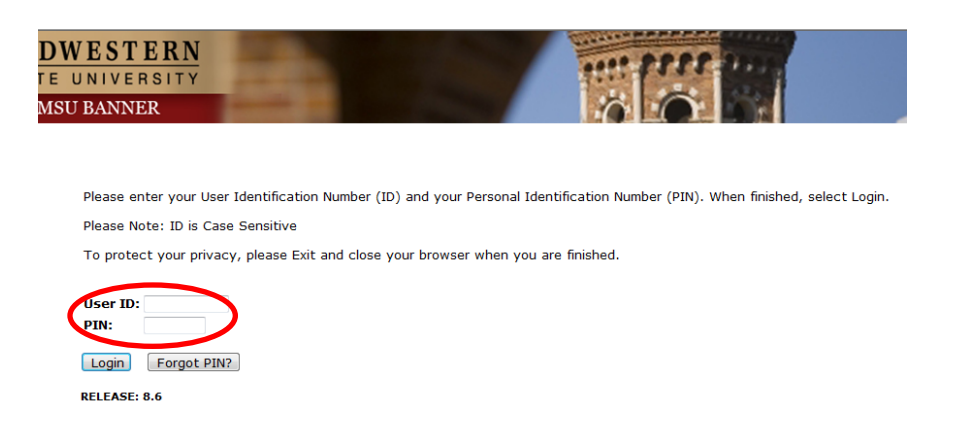

3. Once logged in, click on EMPLOYEE.

#### Personal Information Student Financial Aid Employee Personal Information Student Financial Aid Employee Search Go Search Go RETURN TO Employee Main Menu Time Sheet Welcome, Courtney M. Grimes, to the MSU Web World! Last web Leave Report Request Time Off Personal Information Electronic Personnel Action Forms Update addresses or contact information; Change your PIN. Benefits and Deductions Student Retirement, health, flexible spending, miscellaneous, benefit statement. Register, View your academic records. Pay Information Financial Aid Direct deposit allocation, earnings and deductions history, or pay stubs. Aid status and awards. Tax Forms W4 information and W2 statements. Employee Jobs Summary Senefits, leave o job data, paystubs, W2 and T4 forms,W4 data. Leave Balances RELEASE: 8.6 Campus Directory **RELEASE: 8.10.1**

#### 5. Click on NEW EPAF.

| MOU DAIMILIA                                        |                                            |
|-----------------------------------------------------|--------------------------------------------|
| Personal Information Student Financial Aid Employee |                                            |
| Search                                              | RETURN TO EMPLOYEE MENU SITE MAP HELP EXIT |
| Electronic Personnel Action Form                    |                                            |
| EPAF Approver Summary                               |                                            |
| EPAF Originator Summary                             |                                            |
| New EPAF                                            |                                            |
| SPAE Provy Records                                  |                                            |
| Act as a Proxy                                      |                                            |
| RELEASE: 8.9                                        |                                            |

## 4. Once on the Employee tab, Click on Electronic Personnel Action Forms.

- Enter the employee's Campus ID or click on the search icon (magnifying glass) to search for the employee you are creating the EPAF.
- Query Date enter the pay period in which the payment will be made. For example, semi-monthly payment dates run the 1<sup>st</sup> 15<sup>th</sup> and 16<sup>th</sup> 31<sup>st</sup>
- Choose the correct Approval Category: Non Benefit Eligible Stipend
- Click "Go"

| · · · · · · · · · · · · · · · · · · · |                                  |                                             |                          |
|---------------------------------------|----------------------------------|---------------------------------------------|--------------------------|
| ID: *                                 |                                  | 2                                           |                          |
| Query Date: MM/DD/YYYY*               | 05/01/2015                       | Query date will be the 1 <sup>st</sup> or t | he 16 <sup>th</sup>      |
| Approval Category: *                  | SM - Non Benefit Eligible Stipen | d, NBSTIP                                   |                          |
| Go                                    |                                  | ~                                           | Choose correct EPAF type |

- Enter the position number if you already know it <u>or</u> you may search for the Position Number by clicking the "magnifying glass"
- Press "GO"

| Non Be | Benefit Eligible Stipend, NBSTIP |          |        |                              |                                 |                 |             |                   |        |       |
|--------|----------------------------------|----------|--------|------------------------------|---------------------------------|-----------------|-------------|-------------------|--------|-------|
| Search | Туре                             | Position | Suffix | Title                        | Time Sheet Organization         | Start Date      | End<br>Date | Last Paid<br>Date | Status | Selec |
| Q      | New Job                          | үазэтн   | 00     | emp Staff Hourly             | 5500, Men's Athletics           |                 |             |                   |        | ۲     |
|        | Secondary                        | SA15GH   | 00     | \$9.06/GA/MBB Coach          | 25013, Graduate Asst<br>Coaches | Sep 01,<br>2014 |             | Mar 15, 2015      | Active | ۲     |
|        | Secondary                        | SA22SW   | 00     | \$9.06/concessions/Athletics | 5000, General Athletics         | Sep 12,<br>2014 |             | Mar 15, 2015      | Active | ۲     |

• In Section 1 of the EPAF, notice that your date from the query date, or EFFECTIVE DATE defaults in, so your date should be correct. Enter the following fields: **Title, Hourly Rate, Contract Type, FTE, Hours per day, Hours per pay. Example is shown below.** 

| Non Benefit Eligible Stipend, SA24SW-           | 00 Student Assistant    |                                     |
|-------------------------------------------------|-------------------------|-------------------------------------|
| Item                                            | Current Value New Value |                                     |
| Job Begin Date: MM/DD/YYYY*(Not Enterable)      | 05/01/2015              |                                     |
| Jobs Effective Date: MM/DD/YYYY*(Not Enterable) | ) 05/01/2015            |                                     |
| Title: *                                        | \$500/Volleyball Camp   |                                     |
| Regular Rate: \star                             | 12.50                   | Make sure the employee is making at |
| Contract Type: *                                | Primary 💌               | least \$7.25/minimum wage           |
| FTE: *                                          | 1                       |                                     |
| Hours per Day: \star                            | 8                       | Refer to Payroll Semi-Monthly       |
| Hours per Pay: *                                | 86.67                   | EPAF Hours ORANGE Wksht.            |
| Time Entry Method: *(Not Enterable)             | Ρ                       |                                     |
| Job Change Reason: *(Not Enterable)             | 900                     |                                     |
| Step: *(Not Enterable)                          | 0                       |                                     |
|                                                 |                         |                                     |

### **EPAF Approval Category Reference**

Job Begin Date: MM/DD/YYYY Defaults from Query Date Jobs Effective Date: MM/DD/YYYY Defaults from Query Date. Title: \$ Lump Sum amount/Camp or Assignment Name Regular Rate: The hourly rate to be paid. Contract Type: Primary, Secondary, Overload. FTE: Note: Expressed as a decimal, not a percent. Hours per Day & Pay: Refer to the Payroll Semi-Monthly EPAF Hours Worksheet. Time Entry Method: Defaults, not enterable Job Change Reason: Defaults 900. Not enterable. Step: Defaults 0. Not enterable.

- Under the EARN CODE Enter the EFFECTIVE DATE, The TYPE of EARN CODE (132) and TOTAL HOURS ACTUALLY WORKED.
- **The FOAPAL or Account Information:** verifies the account the PC# is paid from. FOAPAL defaults from the PC #. If the defaulted FOAPAL is incorrect, please contact Budget. <u>This field cannot be updated by the user.</u>

| Currer                                                                 | nt                                                                               |                                                                                          |                                                                 |                       |                           |                                 |                         |                         |                  |                                       |                                 |              |
|------------------------------------------------------------------------|----------------------------------------------------------------------------------|------------------------------------------------------------------------------------------|-----------------------------------------------------------------|-----------------------|---------------------------|---------------------------------|-------------------------|-------------------------|------------------|---------------------------------------|---------------------------------|--------------|
| Currer<br>Effocti                                                      | nt<br>ivo Dato E                                                                 | arninge Hou                                                                              | urc or Unite D                                                  |                       | mod Hours                 | Enocial Pat                     | o Shift End             | Dato                    |                  |                                       |                                 |              |
| Enecu                                                                  | ive Date E                                                                       | arnings not                                                                              |                                                                 | er Pay Deel           | illeu nours               | эресіаї ка                      | le Shirt Ellu           | Date                    |                  |                                       |                                 |              |
| New V                                                                  | alue                                                                             |                                                                                          |                                                                 |                       |                           |                                 |                         |                         |                  |                                       |                                 |              |
| Effectiv                                                               | ve Date                                                                          | Earning                                                                                  | IS                                                              |                       | Hours                     | or Units                        | Deemed                  | Special Rate            | Sh               | ift End Date                          | e                               | Remo         |
| MM/DL                                                                  |                                                                                  | 100.14                                                                                   | an University Com                                               | minning (Ching        | Per Pa                    | ay                              | Hours                   |                         |                  | MM/DD/                                | / ¥ ¥ ¥ ¥                       |              |
| 05/01/.                                                                | 2015                                                                             | 132, MI                                                                                  | sc Hourly-Com                                                   | mission/Stipe         |                           | 40                              | )*                      |                         |                  | 1                                     |                                 |              |
|                                                                        |                                                                                  |                                                                                          |                                                                 |                       | `                         |                                 |                         |                         |                  |                                       |                                 |              |
|                                                                        |                                                                                  | Not Sel                                                                                  | ected                                                           |                       |                           |                                 |                         |                         |                  | 1                                     |                                 |              |
|                                                                        |                                                                                  |                                                                                          |                                                                 |                       |                           |                                 |                         |                         |                  | -                                     |                                 |              |
|                                                                        |                                                                                  | Not Sel                                                                                  | ected                                                           |                       |                           |                                 |                         |                         |                  |                                       |                                 |              |
|                                                                        |                                                                                  |                                                                                          |                                                                 |                       |                           |                                 |                         |                         |                  | 1                                     |                                 |              |
|                                                                        |                                                                                  |                                                                                          |                                                                 |                       |                           |                                 |                         |                         |                  |                                       |                                 |              |
|                                                                        |                                                                                  | Not Sel                                                                                  | ected                                                           |                       | •                         |                                 |                         |                         |                  |                                       |                                 |              |
| Save<br>FOAP/                                                          | and Add Ne                                                                       | Not Sel                                                                                  | <sub>ected</sub><br>mp Staff F                                  | lourly                |                           |                                 |                         |                         |                  | 1                                     |                                 |              |
| Save<br>FOAP/<br>Currer<br>Effecti<br>COA Ir<br>New<br>Effectiv        | and Add Ne<br>AL, YA33<br>nt<br>ive Date: C<br>ndex Fund<br>ve Date: MI          | Not Sel<br>w Rows<br>TH-00 Te<br>05/01/2015<br>Organizatio                               | ected<br>mp Staff F<br>5<br>5<br>6<br>6<br>7 05/01/2015         | łourly<br>Program Act | vity Locati               | on Project                      | Cost Percer             | nt Encumbrar            | nce Over         | 1<br>rride End D                      | Date                            |              |
| Save<br>FOAP/<br>Currer<br>Effecti<br>COA Ir<br>New<br>Effectiv<br>COA | and Add Ne<br>AL, YA33<br>nt<br>ive Date: C<br>ndex Fund<br>ve Date: MI<br>Index | Not Sel<br>w Rows<br>TH-00 Te<br>05/01/2015<br>Organizatio<br>M/DD/YYYY<br>Fund          | ected<br>mp Staff F<br>on Account F<br>05/01/2015<br>Organizati | lourly<br>Program Act | ivity Locati              | on Project<br>Activity          | Cost Percer<br>Location | nt Encumbrar<br>Project | nce Over<br>Cost | 1<br>rride End D<br>Percent           | )ate<br>Encumbran<br>Override E | ice<br>nd Da |
| Save<br>FOAP/<br>Currer<br>Effecti<br>COA Ir<br>New<br>Effectiv<br>COA | and Add Ne<br>AL, YA33<br>nt<br>ive Date: C<br>ndex Fund<br>ve Date: MI<br>Index | Not Sel<br>w Rows<br>TH-00 Te<br>0rganizatio<br>M/DD/YYYY<br>Fund<br>45517               | ected<br>mp Staff F<br>on Account F<br>05/01/2015<br>0rganizati | lourly<br>Program Act | ivity Location<br>Program | on Project<br>Activity<br>88888 | Cost Percer<br>Location | nt Encumbrar<br>Project | cost             | 1<br>rride End D<br>Percent<br>100.00 | Date<br>Encumbran<br>Override E | ice<br>nd Da |
| Save<br>FOAP/<br>Currer<br>Effecti<br>COA Ir<br>New<br>Effectiv<br>COA | and Add Ne<br>AL, YA33<br>nt<br>ive Date: 0<br>ndex Fund<br>ve Date: MI<br>Index | Not Sel<br>w Rows<br>TH-00 Te<br>05/01/2015<br>Organizatio<br>M/DD/YYYY<br>Fund<br>45517 | ected<br>mp Staff F<br>on Account F<br>05/01/2015<br>Organizati | lourly<br>Program Act | ivity Location<br>Program | on Project<br>Activity<br>88888 | Cost Percer<br>Location | nt Encumbrar<br>Project | Cost             | 1<br>rride End D<br>Percent<br>100.00 | Date<br>Encumbran<br>Override E | ice<br>nd Da |
| Save<br>FOAP/<br>Currer<br>Effecti<br>COA Ir<br>New<br>Effectiv<br>COA | and Add Ne<br>AL, YA33<br>nt<br>ive Date: 0<br>ndex Fund<br>ve Date: MI<br>Index | Not Sel<br>w Rows<br>TH-00 Te<br>05/01/2015<br>Organizatio<br>M/DD/YYYY<br>Fund<br>45517 | ected<br>mp Staff F<br>on Account F<br>05/01/2015<br>Organizati | lourly<br>rogram Act  | ivity Location<br>Program | on Project<br>Activity<br>88888 | Cost Percer<br>Location | nt Encumbrar<br>Project | Cost             | 1<br>rride End D<br>Percent<br>100.00 | Date<br>Encumbran<br>Override E | ice<br>nd Da |

| Approval Level<br>7 - (PREPAY) PrePayroll                                                                                         | Licor Namo                                                                                |                     |  |
|----------------------------------------------------------------------------------------------------|-------------------------------------------------------------------------------------------|---------------------|--|
| 7 - (PREPAY) PrePayroll                                                                                                    | User Malle                                                                                |                     |  |
|                                                                                                    | SKREBS                                                                                    | Sandra Sue Krebs    |  |
| 8 - (HRPRE) HR Preview                                                                                                    |                                                                                           | Merlinda R Martinez |  |
| 10 - (DEPT) Department                                                                                                    | Q VSTAFFORD                                                                               |                     |  |
| 46 - (HRDIR) Human Resource                                                                                                    | ces Director Q DFISHER                                                                    |                     |  |
| 99 - (PAYROL) Payroll                                                                                                    | SKREBS                                                                                    | Sandra Sue Krebs    |  |
| Not Selected                                                                                                    | ▼ Q                                                                                       |                     |  |
| Not Selected                                                                                                    | ▼ Q                                                                                       |                     |  |
| Not Selected                                                                                                    | ▼ Q                                                                                       |                     |  |
| Not Selected                                                                                                    | ■ Q                                                                                       |                     |  |
| Comment<br>Example 1:<br>One time Payment of \$500 -<br>Example 2:<br>Volleyball Camp dates: 5-1:<br>(26hrs), 5-11 to 5-15 (10hrs | Volleyball Camp dates 5-4-15 - 5-8-15 (40h<br>-14 - 5-15-14 worked: 5-1(4hrs), 5-4 to 5-8 | hrs)                |  |

**Very Important:** <u>In the comments section, indicate the justification for payment, the payment amount, and the actual dates & hours the duty was performed</u>. Once comments are "saved", they cannot be changed. Be careful with articulating comments. An EPAF user can make multiple comments to the EPAF and comments can be attached to the EPAF at any approval level.

• Click **Save** and **Submit** to finalize your hire and to send your EPAF for approval.

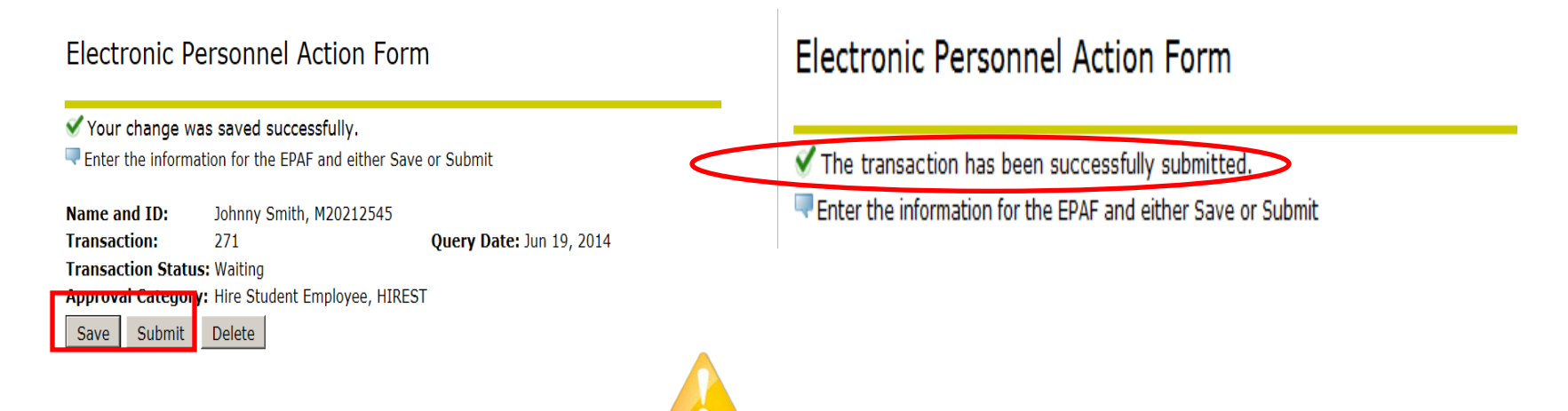

Review the Error Messages that will be displayed at the top of the EPAF form as soon as you attempt to submit the transaction. Warnings do not prevent your EPAF from being submitted, and only errors must be corrected.

 $\sqrt{\text{Check that all required data has been entered in the EPAF fields. Verify that the information entered is typed correctly.}$ 

 $\sqrt{\text{Check dates entered in fields to ensure they are appropriate for each field.}}$ 

- $\sqrt{\text{Check that you have saved all changes.}}$
- $\sqrt{\text{Check that you have submitted the EPAF.}}$